## Инструкция по регистрации на едином портале государственных услуг России gosuslugi.ru

И

подача электронного заявления для поступления в образовательную организацию.

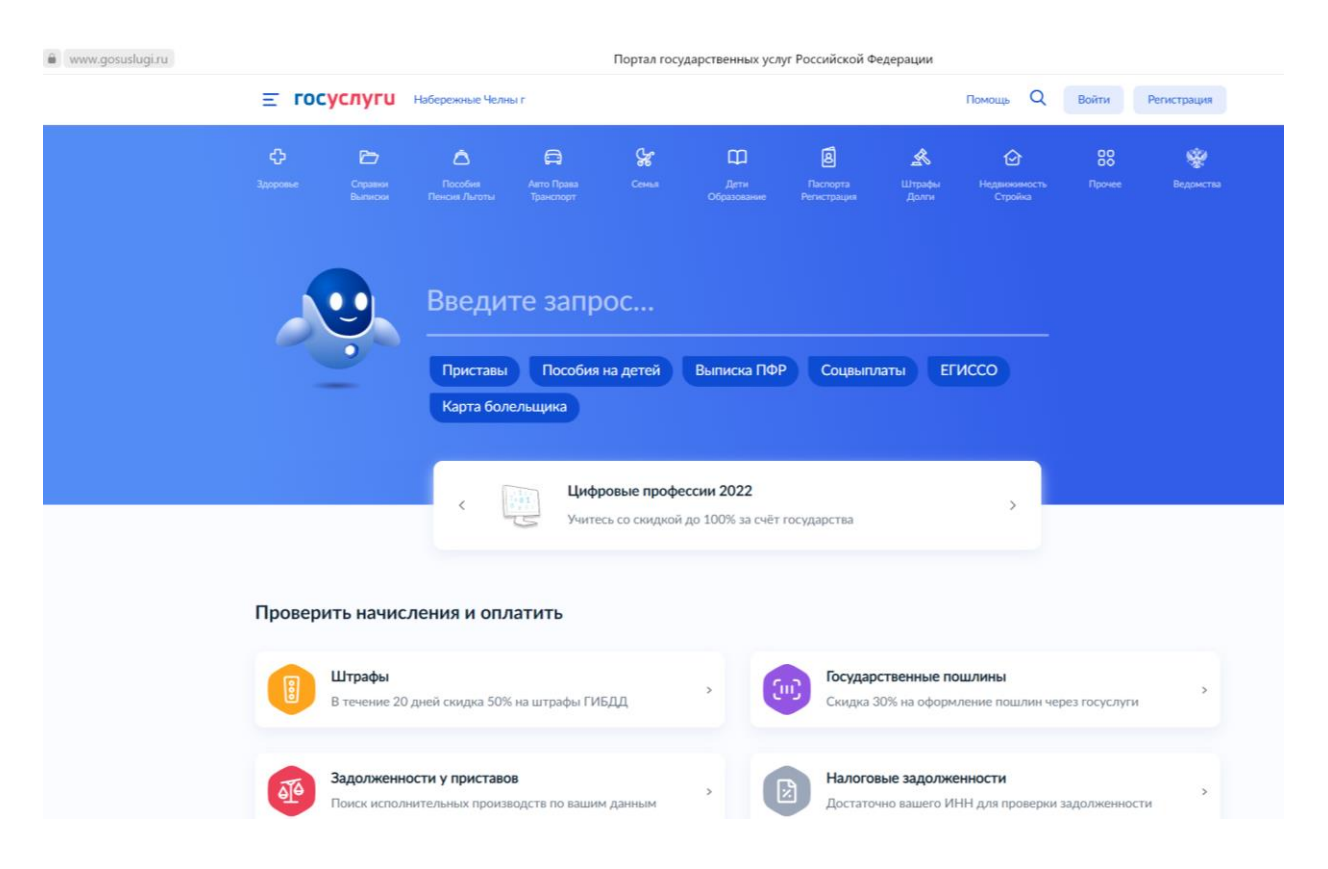

## 1.1. Переходим на сайт **gosuslugi.ru**.

1.2. На главной странице сайта нажмите на кнопки **«Войти»** (для тех у кого уже есть учетная запись) или **«Регистрация»**.

1.3. После нажатия кнопки «Регистрация» появится следующее окно, нажмите на «Другой способ регистрации».

| госуслуги                                                           |                                                |
|---------------------------------------------------------------------|------------------------------------------------|
| Регистрация                                                         | Куда ещё можно войти с<br>паролем от Госуслуг? |
| Зарегистрируйтесь онлайн через банк или посетив центры обслуживания |                                                |
| Онлайн через интернет-банк                                          |                                                |
| Через центр обслуживания                                            |                                                |
| Другой способ регистрации                                           |                                                |
|                                                                     |                                                |
| уже зарегистрировались? Воити                                       |                                                |
|                                                                     |                                                |

1.4. В появившемся окне абитуриент вводит свои данные, далее нажимает «Продолжить».

| < <b>ГОСУСЛУГU</b><br>Регистрация                                                                    | Куда ещё можно войти с<br>паролем от Госуслуг? |
|----------------------------------------------------------------------------------------------------|------------------------------------------------|
| фамилия<br>Иванов                                                                                    |                                                |
| иня<br>Иван                                                                                          |                                                |
| Мобильный телефон<br>+                                                                               |                                                |
| Email<br>ivanov@mail.ru                                                                              |                                                |
| Продолжить                                                                                           |                                                |
| Нажимая "Продолжить", вы соглашаетесь<br>с Условиями использования и Политикой<br>конфиденциальности |                                                |

После чего на телефон вам приходит сообщение с кодом подтверждения, набираем его и нажимаем «Продолжить».

| < | госуслуги                            |
|---|--------------------------------------|
|   | Регистрация                          |
|   | Код подтверждения отправлен на номер |
|   | Код подтверждения                    |
|   | Продолжить                           |
|   | Отправить повторно через<br>00:35    |
|   | Подтвердить по почте                 |
|   | Уже зарегистрировались? Войти        |

1.5. Создаем надёжный пароль и нажимаем «Продолжить».

| госуслуг                                  | U        |                                                                               |
|-------------------------------------------|----------|-------------------------------------------------------------------------------|
| Придумайте или <mark>сгенерируйт</mark> е | е пароль |                                                                               |
| Ваедите пароль                            | ¥        | Обратите внимание на требования паролю:                                       |
| Повторите пароль                          | ¥        | 8 и более символов<br>Большие латинские буквы                                 |
| Продолжить                                |          | маленькие латинские оуквы<br>цифры<br>символы (\\"\$%&'()+ - /<=>?@[]^ {[]_); |

1.6. Перед вами открылся ваш профиль и теперь нужно завершить регистрацию в любом Центре обслуживания.

| И                | Иванов Иван<br>Изменить    |               |                   |                  |                      |
|------------------|----------------------------|---------------|-------------------|------------------|----------------------|
| ас упр           | оощённая учётная запись. Д | оступ к Гос   | услугам ограничен |                  |                      |
| верши            | те регистрацию одним из с  | пособов       |                   |                  |                      |
| Онла             | йн через банк              |               |                   |                  |                      |
| 0                | СберБанк                   | BOYER<br>SAME | Почта Банк        | <b>≡</b> втб     | Банк ВТБ             |
| ۲                | Тинькофф Банк              | рикб          | РНКБ Банк         | •                | Банк Санкт-Петербург |
| 206              | Ак Барс Банк               | сиб з банк    | СКБ Банк          | O                | ДелоБанк             |
| взанерго у балис | Газэнергобанк              | <b>L1</b>     | Промсвязьбанк     | БАНК<br>Авангард | Банк Авангард        |
| BATC             | МТС Банк                   |               | Банк Открытие     |                  |                      |

В центре обслуживания

Обратитесь с паспортом и СНИЛС в центр обслуживания пользователей Госуслуг

Здесь указаны адреса центров обслуживания, где можно подтвердить личность: <u>https://map.gosuslugi.ru/?layer=co</u>

Выберите удобный центр обслуживания и придите туда с паспортом и СНИЛС.

1.7. После подтверждения личности, перейтите во вкладку «Документы» и заполните ваши данные паспорта и СНИЛС, далее они должны пройти проверку в сервисах.

1.8. После проверки документов перейдите на главную страницу <u>https://www.gosuslugi.ru/</u> и нажмите на кнопку «Дети Образование»

| ≡ гос                  | услуги             | Набережные Челн               | ыг                           |               |                     | Заявления                    | Документы                   | Платежи Помощ           | , Q    | Иван И. ИИ 🗸 |
|------------------------|--------------------|-------------------------------|------------------------------|---------------|---------------------|------------------------------|-----------------------------|-------------------------|--------|--------------|
| <b>С</b> р<br>Здоровье | Справки<br>Выписки | С<br>Пособия<br>Пенсия Льготы | С<br>Авто Права<br>Транспорт | <b>С</b> емья | Дети<br>Образование | В<br>Паспорта<br>Регистрация | <b>У</b><br>Штрафы<br>Долги | Недвижимость<br>Стройка | Прочее |              |

1.9. Найдите в списке пункт «Прием на обучение по программам среднего профессионального образования» и перейдите по ссылке.

| <b>С</b><br>Здоровье      | Справки<br>Выписки             | ©<br>Пособия<br>Пенсия Льготы        | С<br>Авто Права<br>Транспорт       | Семья                 | Дети<br>Образование | 8<br>Паспорта<br>Регистрация        | <b>У</b><br>Штрафы<br>Долги   | <b>С</b><br>Недвижимость<br>Стройка | Прочее        | Ведомства |   |
|---------------------------|--------------------------------|--------------------------------------|------------------------------------|-----------------------|---------------------|-------------------------------------|-------------------------------|-------------------------------------|---------------|-----------|---|
| ПОПУЛЯРН                  | ЫЕ УСЛУГИ                      |                                      |                                    |                       | ЧАСТ                | О ЗАДАВАЕМЫ                         | ІЕ ВОПРОСЫ                    |                                     |               |           | × |
| Поступлени                | е в вуз                        |                                      |                                    |                       | Запи                | сь в детский сад                    | и школу                       |                                     |               |           |   |
| Запись в де               | гский сад                      |                                      |                                    |                       |                     |                                     |                               |                                     |               |           |   |
| Сертификат                | на материнск                   | кий капитал                          |                                    |                       | ~                   | кто имеет внеоч<br>право на место в | ередное, пер<br>в детском сад | воочередное и пр<br>У               | еимуществен   | ное       |   |
| Ежемесячна<br>беременнос  | ая выплата же<br>ти            | нщинам, вставши                      | ім на учет в ранн                  | ние сроки             | ~                   | Как записать ре                     | бёнка в детск                 | ий сад                              |               |           |   |
| Ежемесячна                | ая выплата на                  | детей от 3 до 7 л                    | ет                                 |                       | ~                   | Что такое компе                     | енсация родит                 | гельской платы и                    | как её получи | ИТЬ       |   |
| Распоряжен                | ие материнск                   | им капиталом                         |                                    |                       | Пока                | вать все                            |                               |                                     |               |           |   |
| Пушкинска                 | я карта                        |                                      |                                    |                       | Ежем                | есячные выплат                      | ъ на первого                  | и второго ребёнка                   | а до 3 лет    |           |   |
| Запись в кру              | ужки и секции                  |                                      |                                    |                       | ~                   | Кто может полу                      | чить ежемеся                  | чную выплату на                     | первого или в | второго   |   |
| Признание                 | иностранных д                  | цокументов об об                     | разовании                          |                       |                     | ребёнка                             |                               |                                     |               |           |   |
| Приём на образовани       | бучение по про<br>я            | ограммам средне                      | го профессиона                     | льного                | ~                   | При каком дохо,<br>второго ребёнка  | де назначаетс<br>а            | ся ежемесячная вь                   | плата на пер  | вого или  |   |
| УСЛУГИ ДЛЯ Р              | ЕСПУБЛИКИ ТАТА                 | РСТАН                                |                                    |                       | ~                   | Кто может обра                      | титься за вып                 | латой                               |               |           |   |
| Выплата ко                | мпенсации час                  | сти родительской                     | і платы за присм                   | иотр и уход за        | Пока                | зать все                            |                               |                                     |               |           |   |
| детьми в го<br>организаци | сударственны:<br>ях, находящих | х и муниципальні<br>ся на территории | ых образователі<br>і соответствуюц | ьных<br>цего субъекта | Мате                | ринский капита.                     | л                             |                                     |               |           |   |
| Российской                | Федерации                      |                                      |                                    |                       | ~                   | Какой размер м                      | аткапитала в                  | 2022 году                           |               |           |   |
| Организаци                | я отдыха дете                  | й в каникулярное                     | е время                            |                       |                     |                                     |                               |                                     |               |           |   |

1.10. Заполните заявление, все поля обязательны, указываем все необходимые данные.

| Приём на обучение по программам среднего<br>профессионального образования                                                                                                    |  |
|----------------------------------------------------------------------------------------------------|--|
| 1. Выбор образовательных организаций, специальностей и профессий                                                                                                    |  |
| Можно выбрать любое количество образовательных организаций, специальностей и профессий. Не забудьте<br>до 15 августа принести оригиналы документов об образовании (и квалификации) в организацию, где решите учиться |  |
| Укажите ваш уровень образования                                                                                                    |  |
| 💿 9 классов 🔘 11 классов                                                                                                    |  |
| Найти образовательную организацию<br>Введите название                                                                                                    |  |
| ГАПОУ Технический колледж им. В.Д.Поташова — — — — — — — — — — — — — — — — — — —                                                                                                    |  |
| Выбрать регион                                                                                                    |  |
| 2. Особые условия при поступлении                                                                                                    |  |
| Нужны особые условия в связи с инвалидностью или ограниченными возможностями                                                                                                    |  |
| Нужно место в общежитии                                                                                                    |  |
| Поступаю по договору о целевом обучении                                                                                                    |  |

1.11. Выберите специальность или несколько специальностей на которые вы хотите поступить, далее нажмите «Подтвердите выбор».

| ерез Госуслуги можно подать заявление только на очную форму обуч                                      | ения                    |
|----------------------------------------------------------------------------------------------------|-------------------------|
| 09.02.2007 Информационные системы и программирование<br>Очная форма обучения, 3 года 10 месяцев       | Платных мест: 5         |
| Медицинская справка Подать заявку На платные места                                                    |                         |
| 09.02.07 Информационные системы и программирование                                                    | Бюджетных мест: 25      |
| Очная форма обучения, 3 года 10 месяцев<br>Медицинская справка<br>Подать заявку<br>Па бюджетные места |                         |
| 15.02.2012 Монтаж, техническое обслуживание и ремонт промышл<br>оборудования (по отраслям)            | енного Платных мест: 5  |
| Очная форма обучения, 3 года 10 месяцев<br>Медицинская справка                                        |                         |
| Подать заявку<br>Подать заявку<br>На платные места                                                    |                         |
| 15.02.12 Монтаж. техническое обслуживание и ремонт промышлен                                          | ного Бюлжетных мест: 25 |
|                                                                                                    |                         |

1.12. В 4 пункте заполняем данные аттестата и медицинской справки.

| Документ об образ                                                                                                    | вовании Подроб                                                                                                    |                                                                                    |                                                        |         |
|----------------------------------------------------------------------------------------------------|----------------------------------------------------------------------------------------------------|------------------------------------------------------------------------------------|--------------------------------------------------------|---------|
| Тип документа                                                                                                    |                                                                                                    |                                                                                    |                                                        |         |
| Аттестат об осно                                                                                                    | вном общем образ                                                                                                    | овании (9 класс)                                                                   | ~                                                      |         |
| Серия                                                                                                    | Номер                                                                                                    | Дата выдачи                                                                        |                                                        |         |
| 01618                                                                                                    | 000001212                                                                                                    | 27.07.2022                                                                         | Ċ                                                      |         |
| Документ об образова<br>остальные — номер                                                                                                    | ании имеет 14 символ                                                                                                    | ов, где первые 5 цифр это —                                                        | серия,                                                 |         |
| Образовательная орга                                                                                                    | низация                                                                                                    |                                                                                    |                                                        |         |
| МОУ СОШ №123                                                                                                    | 3                                                                                                    |                                                                                    |                                                        |         |
|                                                                                                    |                                                                                                    |                                                                                    |                                                        |         |
|                                                                                                    |                                                                                                    |                                                                                    |                                                        |         |
| Копии или фото все                                                                                                    | ех страниц аттестат<br>If ↓ 4 2 м6                                                                                                  | а, включая приложение                                                              |                                                        | Vaneuti |
| Arrectat.pc                                                                                                    |                                                                                                    |                                                                                    |                                                        | здалить |
|                                                                                                    |                                                                                                    |                                                                                    |                                                        |         |
|                                                                                                    | -                                                                                                    |                                                                                    |                                                        |         |
|                                                                                                    | Пе                                                                                                    | еретащите файлы или выб                                                            | берите на компьютере                                   |         |
|                                                                                                    | Пе                                                                                                    | еретащите файлы или выб<br>И Выбрат                                                | берите на компьютере<br>ь файл                         |         |
| Допустимые форма                                                                                                    | Пе<br>аты файла: pdf, jpg, j                                                                                                    | ретащите файлы или выб<br>Выбрат<br>jpeg, png Допустимый раз                       | берите на компьютере<br>ь файл<br>мер файла — до 20 Мб |         |
| Допустимые форма                                                                                                    | Пе<br>аты файла: pdf, jpg, j                                                                                                    | ретащите файлы или выб<br>Выбрат<br>jpeg, png Допустимый раз                       | берите на компьютере<br>ь файл<br>мер файла — до 20 Мб |         |
| Допустимые форма<br>Медицинская спра                                                                                                    | Пе<br>аты файла: pdf, jpg, j<br>вка по форме 086/у                                                                                  | ретащите файлы или выб<br>Выбрат<br>jpeg, png Допустимый раз                       | берите на компьютере<br>ь файл<br>мер файла — до 20 Мб |         |
| Допустимые форма<br><b>Медицинская спра</b><br>Наименование медиц                                                                                               | Пе<br>аты файла: pdf, jpg, j<br>вка по форме 086/у<br>инской организации                                                            | ретащите файлы или выб<br>Выбрат<br>jpeg, png Допустимый раз                       | берите на компьютере<br>ь файл<br>мер файла — до 20 Мб |         |
| Допустимые форма<br>Медицинская спра<br>Наименование медиц<br>Поликлинника №                                                                                    | Пе<br>аты файла: pdf, jpg, j<br>вка по форме 086/у<br>инской организации<br><sup>2</sup> 6                                          | ретащите файлы или выб<br>Выбрат<br>jpeg, png Допустимый раз                       | берите на компьютере<br>ь файл<br>мер файла — до 20 Мб |         |
| Допустимые форма<br>Медицинская спра<br>Наименование медиц<br>Поликлинника №                                                                                    | Пе<br>аты файла: pdf, jpg, j<br>вка по форме 086/у<br>инской организации<br>₽6                                                      | ретащите файлы или выб<br>Выбрат<br>jpeg, png Допустимый раз                       | берите на компьютере<br>ь файл<br>мер файла — до 20 Мб |         |
| Допустимые форма<br><b>Медицинская спра</b><br>Наименование медиц<br>Поликлинника №<br>Дата выдачи                                                              | Пе<br>аты файла: pdf, jpg, j<br>вка по форме 086/у<br>инской организации<br><sup>2</sup> 6                                          | ретащите файлы или выб<br>Выбрат<br>jpeg, png Допустимый раз                       | берите на компьютере<br>ь файл<br>мер файла — до 20 Мб |         |
| Допустимые форма<br><b>Медицинская спра</b><br>Наименование медиц<br>Поликлинника №<br>Дата выдачи<br>26.07.2022                                                | Пе<br>аты файла: pdf, jpg, j<br>вка по форме 086/у<br>инской организации<br>26                                                      | еретащите файлы или выб<br>Выбрат<br>jpeg, png Допустимый раз                      | берите на компьютере<br>ь файл<br>мер файла — до 20 Мб |         |
| Допустимые форма<br>Медицинская спра<br>Наименование медиц<br>Поликлинника №<br>Дата выдачи<br>26.07.2022<br>Копия или фото ме,                                 | Пе<br>аты файла: pdf, jpg, j<br>вка по форме 086/у<br>инской организации<br><sup>2</sup> 6<br>Ш                                     | ретащите файлы или выб<br>Выбрат<br>jpeg, png Допустимый раз                       | берите на компьютере<br>ь файл<br>мер файла — до 20 Мб |         |
| Допустимые форма<br><b>Медицинская спра</b><br>Наименование медиц<br>Поликлинника №<br>Дата выдачи<br>26.07.2022<br>Копия или фото ме,<br><u>PDF</u> Справка.рd | Пе<br>аты файла: pdf, jpg, j<br>вка по форме 086/у<br>инской организации<br>26<br>С<br>С<br>Дицинской справки<br>f   6.96 M6        | ретащите файлы или выб<br>Выбрат<br>јред, png Допустимый раз                       | берите на компьютере<br>ь файл<br>мер файла — до 20 Мб | Удалить |
| Допустимые форма<br>Медицинская спра<br>Наименование медиц<br>Поликлинника №<br>Дата выдачи<br>26.07.2022<br>Копия или фото ме,<br>PDF Справка.pd               | Пе<br>аты файла: pdf, jpg, j<br>вка по форме 086/у<br>инской организации<br><sup>2</sup> 6<br>С<br>дицинской справки<br>f   6.96 M6 | ретащите файлы или выб<br>Выбрат<br>jpeg, png Допустимый раз                       | берите на компьютере<br>ь файл<br>мер файла — до 20 Мб | Удалить |
| Допустимые форма<br><b>Медицинская спра</b><br>Наименование медиц<br>Поликлинника №<br>Дата выдачи<br>26.07.2022<br>Копия или фото ме,<br>PDF Справка.pd        | Пе<br>аты файла: pdf, jpg, j<br>вка по форме 086/у<br>инской организации<br><sup>2</sup> 6<br>Дицинской справки<br>f   6.96 M6      | еретащите файлы или выб<br>ред, png Допустимый раз<br>у<br>еретащите файлы или выб | берите на компьютере<br>• файл<br>мер файла — до 20 Мб | Удалить |
| Допустимые форма<br><b>Медицинская спра</b><br>Наименование медиц<br>Поликлинника №<br>Дата выдачи<br>26.07.2022<br>Копия или фото ме,<br>PDF Справка.pd        | Пе<br>аты файла: pdf, jpg, j<br>вка по форме 086/у<br>инской организации<br><sup>2</sup> 6                                          | ретащите файлы или выб<br>Выбрат<br>јред, png Допустимый раз<br>У                  | берите на компьютере<br>ь файл<br>мер файла — до 20 Мб | Удалить |

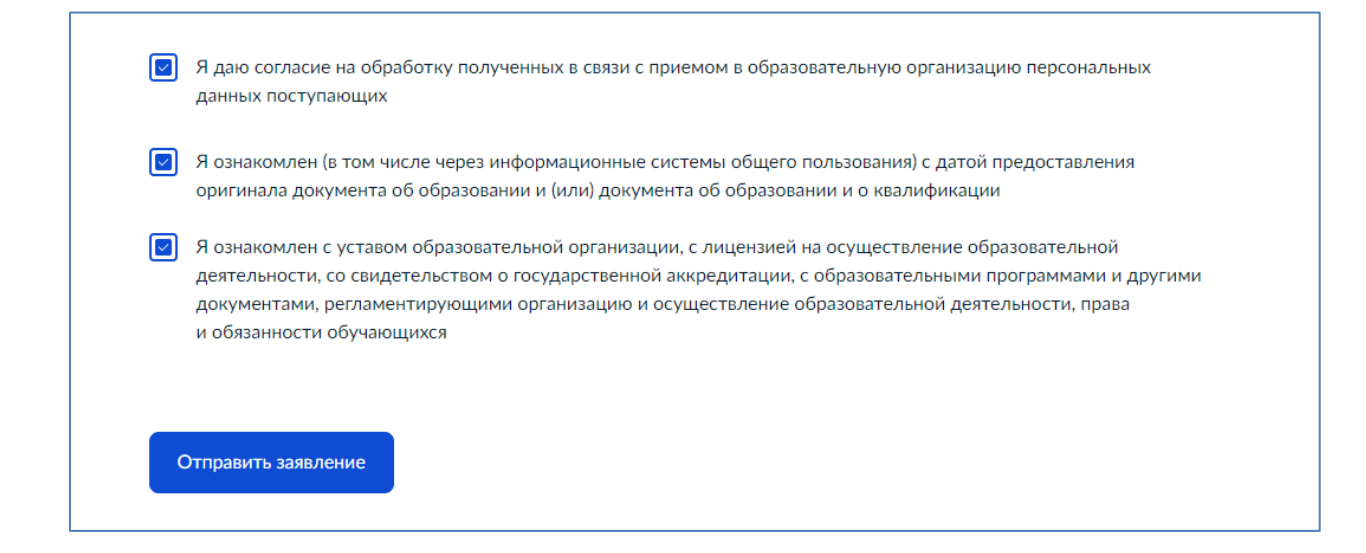

1.13. Далее нажимаем на «Отправить заявление».